| Users Cohorts                                      |            |                |                      |                 |                                 |
|----------------------------------------------------|------------|----------------|----------------------|-----------------|---------------------------------|
| Active 2 Admins 1 2FA Enabled 0 2FA Disabled 2     | External 0 | Blocked 0 Bann | ed 0 Pending approva | al 0 Deactivate | d 0 Without projects > New user |
| Q Search by name, email or username                |            |                |                      |                 | Sort by Name ~                  |
| Name                                               | Projects   | Groups         | Created on           | Last activity   |                                 |
| Administrator Admin It's you!<br>admin@example.com | 1          | 1              | 14 Nov, 2022         | 23 Nov, 2022    |                                 |

We're now done with the default root user, so we can create our own standard user to work from. Go to **Admin > Users** and click **New User**.

We didn't configure SMTP on the GitLab server, so we can't receive the email for setting the account password. As a workaround, after creating the user account, click **Edit** and you can set a temporary password.

Logout as the root user and login as the new user with the temporary password. You'll then be prompted to set a new password.